## <u>การกำหนดระยะขอบกระดาษ</u>

ในการสร้างเอกสารใน Microsoft Word ขั้นตอนแรกต้องกำหนดขนาดกระดาษที่ใช้งาน และ กำหนดระยะขอบกระดาษก่อน อาทิ การจัดทำวิทยานิพนธ์ ที่ต้องกำหนดระยะขอบกระดาษตามที่ มหาวิทยาลัยกำหนด

- 1. แท็บ Page Layout
- 2. เลือกเครื่องมือ Margins
- 3. เลือก Custom Margins...
- 4. กำหนดระยะของการดาษ

โดย หน่วยของระยะขอบกระดาษ อาจจะแสดงเป็นหน่วย เซนติเมตร (cm) หรือ นิ้ว (") ขึ้นอยู่กับ หน่วยของไม้บรรทัดของโปรแกรม Microsoft Word ที่ได้กำหนดไว้ แต่เราไม่จำเป็นต้องไปเปลี่ยนหน่วย ไม้บรรทัดก็ได้ โดยกำหนดค่าแล้วระบุหน่วยต่อด้านท้าย เช่น Top กับ Bottom ให้กำหนด 1.5 นิ้ว ส่วน Left กับ Right ให้กำหนด 3 เซนติเมตร ดังตัวอย่าง

|                        | Home                  | Ir                                                 | 1      | Page                 | Layout        | Reference      | 5         | Mailings                                                                                                    | Revie  | ew Vie           | N    | Develop | er       |         |               |              |            |                   |            |        |       |
|------------------------|-----------------------|----------------------------------------------------|--------|----------------------|---------------|----------------|-----------|----------------------------------------------------------------------------------------------------|--------|------------------|------|---------|----------|---------|---------------|--------------|------------|-------------------|------------|--------|-------|
| Aa                     | rientation - Breaks - |                                                    |        |                      | \Lambda Water | mark *         | Indent    |                                                                                                    |        | Spacing          |      |         |          |         | 🖫 Brii        | ng to Fron   | × I₽ AI    | ign *             |            |        |       |
| Theme.                 | 2                     | Margins                                            | I Si   | ize *                | )]]<br>       | Line Numbe     | rs 👻      | Page C                                                                                                    | olor * | E Left:          | 0 cm | ÷       | C Before | e: 0 pt |               | ÷ F          | Position   | La Ser            | nd to Back | - 🔁 Gr | oup * |
| Ther                   | Themes                |                                                    |        |                      | n •           | age Back       | ground    | E Right                                                                                                    | U CM   | ✓                | aph  | 10 p    | t        | •       | *             | <b>M</b> Tex | Arrange    | g * ⊒ <u>N</u> Ro | otate *    |        |       |
| L                      | 1 + 2                 | Top: 2.54 cm Bottom: 2.<br>Left: 2.54 cm Right: 2. |        |                      |               | 54 cm<br>54 cm | 1 * 5 * 1 | · 5 · 1 · 6 · 1 · 7 · 1 · 8 · 1 · 9 · 1 · 10 · 1 · 11 · 1 · 12 · 1 · 13 · 1 · 14 · 1 · 15 · 1 · 16 · 🛆 · 17 · 1 · |        |                  |      |         |          |         |               |              | 7 · 1 · 18 | · · · 19          |            |        |       |
|                        |                       |                                                    |        |                      |               |                |           |                                                                                                    |        | 1                |      |         |          |         | 1             |              |            |                   |            |        |       |
| N                      |                       |                                                    | T      | op:<br>op:           | 2.54 cm       | Bottom: 2.     | 54 cm     |                                                                                                    |        |                  |      |         |          |         |               |              |            |                   |            |        |       |
| ÷                      |                       |                                                    | J .    | ert.                 | 2.54 (11      | Kigitta (      | Page      | e Setup                                                                                                    |        |                  |      |         |          |         |               |              |            |                   |            |        | ? ×   |
| 1 + 1                  |                       |                                                    | N<br>T | larrow<br>op:        | 1.27 cm       | Bottom: :      | Ма        | rgins                                                                                                    | Paper  | Layo             | ut   |         |          |         |               |              |            |                   |            |        |       |
|                        |                       |                                                    |        | eft:                 | 1.27 cm       | Right: 1       | Ма        | rains —                                                                                                    |        |                  |      |         |          |         |               |              |            |                   |            |        | !     |
| 5                      |                       |                                                    | T T    | <b>lodera</b><br>õp: | te<br>2.54 cm | Bott           | Т         | OD:                                                                                                    |        | 1.5              |      |         | 1        | F       | ottom         | 1:           |            |                   | 1.5        |        | -     |
|                        |                       |                                                    |        | eft:                 | 1.91 cm       | Right 4        | -/        | eft:                                                                                                    |        | 3.00             | )    | -       | 1        | =       | iaht:         |              |            |                   | 3.0        | n      | 31    |
| . 2 .                  |                       |                                                    | N<br>T | Vide<br>op:          | 2.54 cm       | Bottom: 1      | / =       | uttor                                                                                                    |        | 0.cm             |      |         | 1        | -       | Juttor        | nocil        | tion       |                   | l of       |        |       |
| -                      |                       |                                                    | - L    | eft:                 | 5.08 cm       | Right: !       | i         | <u>i</u> uccer.                                                                                                   |        | John             |      |         | 1        |         | <u>u</u> tter |              |            |                   |            |        |       |
| -                      |                       |                                                    | 1 N    | Airrore<br>op:       | d<br>2.54 cm  | Bottom:        | Ori       | entation                                                                                                    |        |                  |      |         |          |         |               |              |            |                   |            |        |       |
| 4                      |                       |                                                    | Ir     | nside:               | 3.18 cm       | Outside:       |           | A                                                                                                    | Г      | A٦               |      |         |          |         |               |              |            |                   |            |        |       |
| 5                      | 3                     | ,                                                  | ustom  | M <u>a</u> rgir      | ns            | _              |           | <u> </u>                                                                                                    | ין נ   | <b>1</b>         |      |         |          |         |               |              |            |                   |            |        |       |
|                        | - <del></del>         | /                                                  |        |                      |               |                |           | <u>P</u> ortrait                                                                                                  | Lar    | nd <u>s</u> cape |      |         |          |         |               |              |            |                   |            |        |       |
|                        |                       |                                                    |        |                      |               |                | Pag       | ges —                                                                                                    |        |                  |      |         |          |         |               |              |            |                   |            |        |       |
| Multiple pages: Normal |                       |                                                    |        |                      |               |                |           |                                                                                                    |        |                  |      |         |          |         |               |              |            |                   |            |        |       |
|                        |                       |                                                    |        |                      |               |                |           |                                                                                                    |        |                  |      |         |          |         |               |              |            |                   |            |        |       |
| Preview                |                       |                                                    |        |                      |               |                |           |                                                                                                    |        |                  |      |         |          |         |               |              |            |                   |            |        |       |
|                        |                       |                                                    |        |                      |               |                |           | Г                                                                                                    |        |                  |      |         |          |         |               |              |            |                   |            |        |       |
|                        |                       |                                                    |        |                      |               |                |           |                                                                                                    | _      |                  |      |         |          |         |               |              |            |                   |            |        |       |
|                        |                       |                                                    |        |                      |               |                |           |                                                                                                    |        |                  |      |         |          |         |               |              |            |                   |            |        |       |
|                        |                       |                                                    |        |                      |               |                |           |                                                                                                    | _      |                  |      |         |          |         |               |              |            |                   |            |        |       |
|                        |                       |                                                    |        |                      |               |                |           |                                                                                                    | _      |                  |      |         |          |         |               |              |            |                   |            |        |       |
|                        |                       |                                                    |        |                      |               |                |           |                                                                                                    |        |                  |      | 7       |          |         |               |              |            |                   |            |        |       |
|                        |                       |                                                    |        |                      |               |                | Ap        | pl <u>y</u> to:                                                                                                   | Whole  | documen          | t 💌  |         |          |         |               |              |            |                   |            |        |       |
|                        |                       |                                                    |        |                      |               |                | De        | efault                                                                                                    | 1      |                  |      |         |          |         |               |              | ſ          | Ok                |            | Car    | ncel  |
|                        |                       |                                                    |        |                      |               |                |           |                                                                                                    |        |                  |      |         |          |         |               |              | ÷          |                   |            |        |       |

## <u>การเปลี่ยนหน่วยของไม้บรรทัด</u>

กรณีที่ต้องการเปลี่ยนหน่วยของไม้บรรทัด มีวิธีดังนี้

- 1. คลิกปุ่ม Office Button
- 2. คลิกปุ่ม Word Options

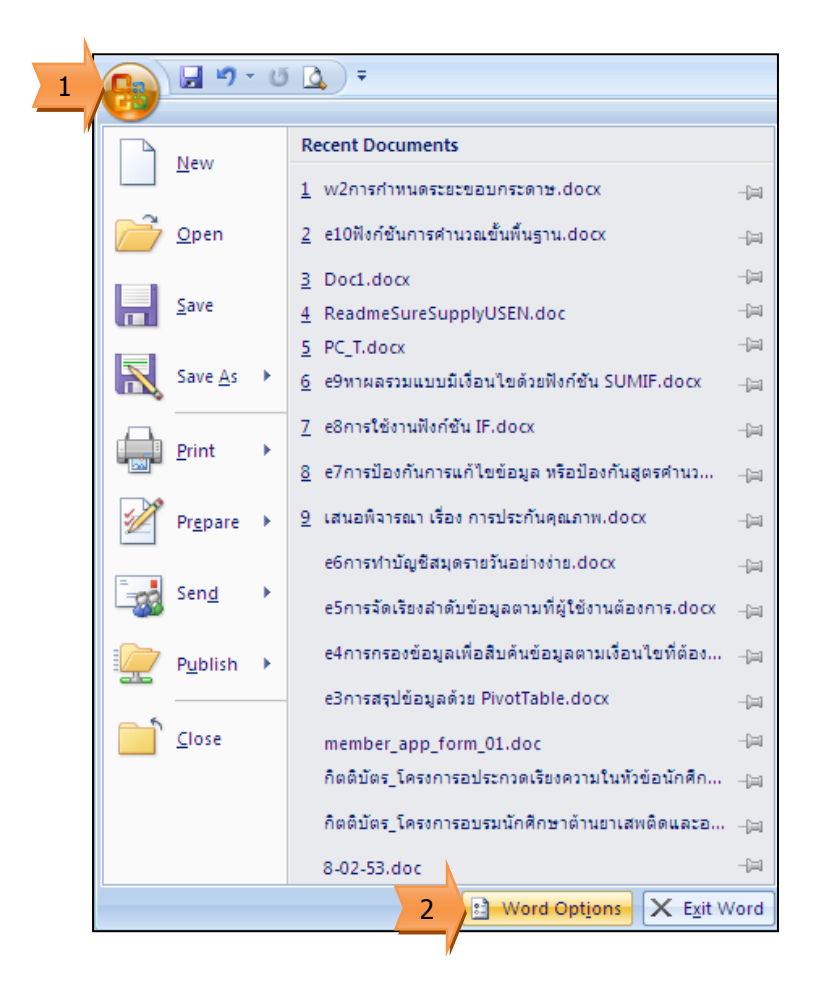

- 3. เลือก Advanced
- 4. เลื่อนมาที่แถบ Display
- 5. กำหนดหน่วยไม้บรรทัด ที่ Show measurements in units of:
- 6. คลิกปุ่ม OK

| Word Options                                                                                            |                                                                                                    | ? X    |  |  |  |  |  |  |  |  |  |
|----------------------------------------------------------------------------------------------------|----------------------------------------------------------------------------------------------------|--------|--|--|--|--|--|--|--|--|--|
| Popular<br>Display<br>Proofing<br>Save<br>Advanced<br>Customize<br>Add-Ins<br>Trust Center<br>Resources | Use graft font in Draft and Outline views<br>Namg: Courier New Size: 10<br>Font Substitution<br>Display 4<br>Show this number of Recent Documents: 17<br>Show measurements in units of: Centimeters 5<br>Style arga pane width in Draft and Outline views: 0 cm<br>Show pigels for HTML features<br>Show all windows in the Taskbar<br>Show shortcut keys in ScreenTips<br>Show vertigal ruler in Print Layout view<br>Optimize character positioning for layout rather than readability |        |  |  |  |  |  |  |  |  |  |
|                                                                                                    | Print   Use draft guality   Print in background ()   Print pages in reverse order   Print XML tags   Print field codes instead of their values   Print on front of the sheet for duplex printing   Print on back of the sheet for duplex printing   Scale content for A4 or 8.5 x 11° paper sizes   Default tray:   Use printer settings   Vhen printing this document:   Document3                                                                                                    | Cancel |  |  |  |  |  |  |  |  |  |